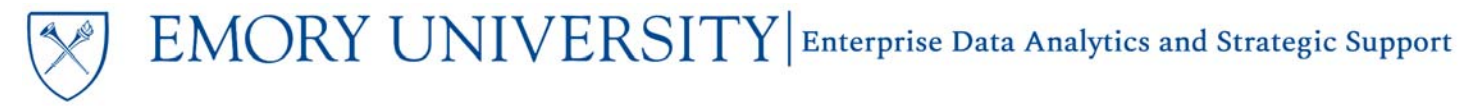

### What is the Budget Transaction Detail Report dashboard?

The Budget Transaction Detail Report, also known as the BTDR, shows a detailed view of original budgets, adjustments, and transfers. Details include journal ID, journal date, and submitter.

## When should I use the Budget Transaction Detail Report?

This report looks exclusively at budget transactions and does not include other transactions (revenues, expenses, or transfers). Use this report if you are specifically looking for budget entry details.

## Where do I find this report in EBI?

- 1. Log in to EBI: <u>https://dwbi.emory.edu/analytics</u>
- 2. Click on the Dashboards Menu in the upper right corner
- 3. In the FMS Operations folder, click the Budget Transaction Detail Report link.

| Home Catalog Favorites 🔻       | Dashboards ▼ New ▼ Open ▼ Signed In As Chelsea Lor                                                                                                    |
|--------------------------------|----------------------------------------------------------------------------------------------------|
|                                | Most Recent(Budget Transaction Detail Report - BTDR by Department)                                                                                                    |
| All Fu<br>Oper<br>Budg<br>Oper | <ul> <li>My Dashboard</li> <li>All Emory</li> <li>CSW - Aggregated Data</li> <li>DNR - Donor</li> <li>Error Reporting</li> <li>Executive Dashboard</li> <li>FMS - Management</li> <li>FMS - Operational</li> <li>FMS - Operational</li> <li>SpeedType Ref Lookup ***</li> <li>Balance Sheet Transaction Detail Report</li> <li>Budget Position Summary &amp; Detail Report</li> <li>Budget Position Summary - All Fund Codes</li> <li>Budget Position Summary Report by Operating Unit</li> <li>Budget to Actual Reporting</li> </ul> |
|                                | Budget Transaction Detail Report                                                                                                    |
|                                | Earnings Distribution and Projection                                                                                                    |
|                                | Labor Transaction Detail Report     Non-Sponsored Projects LTD Actuals Trend                                                                                                    |
|                                | Revenue & Expense Transaction Detail Report                                                                                                    |
|                                | Unrestricted Operating Budget Financial Trend                                                                                                    |

### Understanding the Dashboard Pages

The dashboard is divided into four pages (or tabs): **BTDR by Department, BTDR by Award, BTDR by Project** and **BTDR by Principal Investigator**. The default page for the dashboard is the BTDR by Department page. Each page contains the same information, but organize the data columns differently.

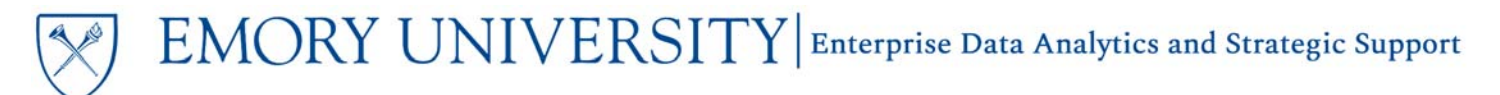

#### **Budget Transaction Detail Report**

BTDR by Department BTDR by Award BTDR by Project BTDR by Principal Investiggator

### **BTDR by Department**

The BTDR by Department page provides budget transaction details for the prompted values by Department.

#### **Selecting Prompts:**

- 1. Select your Reporting Begin Date and Reporting End Date.
- 2. Select the Fund Group(s). This is a required prompt, but the default selection is All Column Values.
- 3. Select an Operating Unit.
- 4. Select other prompt values as needed.

TIP: When selecting prompt values for this report, remember it is a **transaction detail report**. This means that if you prompt on a wide range of data, such as an entire Operating Unit or multiple fiscal years, it may result in too much data. If you receive an error message, try reducing your prompts to include less data.

NOTE: The Ledger prompt defaults to specific values, rather than All Column Values. It selects all budget ledgers except those with projected budget entries. Adjust the prompt selections here as needed.

| Budget Transaction Detail Report |
|----------------------------------|
| * Reporting Begin Date           |
| >= 09/01/2017                    |
| * Reporting End Date             |
| <= 12/31/2017                    |
| * Fund Group                     |
| (All Column Values) 🔻            |
| Fund                             |
| (All Column Values)              |
| Business Unit                    |
| (All Column Values) 🔻            |
| * Operating Unit                 |
| 16000- Goizueta Business Scho 🔻  |
| Department                       |
| (All Column Values)              |
| Principal Investigator           |
| (All Column Values) 🔻            |
| Award                            |
| (All Column Values)              |
| Project                          |
| (All Column Values)              |
| Project Activity                 |
| (All Column Values) 🔹            |
| Project Status                   |
| (All Column Values)              |
| Account Group                    |
| (All Column Values) 🔹            |
| Account                          |
| (All Column Values) 🔻            |
| Ledger                           |
| CAPC_BUD- CC Capital Child B ▼   |
| Apply Reset ▼                    |
| * Indicates Required Promot      |

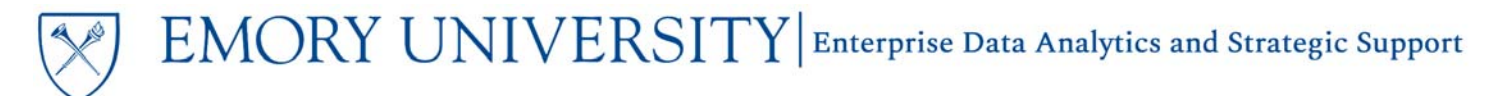

#### **View Options:**

Once the report has run and results display, there are two view options available in the View Selector.

| Budget<br>Reporting<br>Date run: | Transact<br>Period: 09/0<br>12/13/2019 | ion Detail<br>)1/2017-12/31 | <b>Report</b><br>//2017 |              |          |                |         |       | BTDR by D              | epartment  |                |                      |    |
|----------------------------------|----------------------------------------|-----------------------------|-------------------------|--------------|----------|----------------|---------|-------|------------------------|------------|----------------|----------------------|----|
|                                  |                                        |                             |                         |              |          |                |         |       | BTDR by D              | epartmen   | t              |                      |    |
|                                  |                                        |                             |                         |              |          |                |         |       | Departmen              | nt Table V | iew            |                      |    |
| Business<br>Unit                 | Operating<br>Unit                      | Department                  | Account                 | Fund Group   | Fund     | Class          | Program | Event | PC<br>Business<br>Unit | Activity   | Fiscal<br>Year | Accounting<br>Period | Ba |
| EMUNV-                           | 16000-                                 | 871010-                     | 50100- BDG-             | Unrestricted | 1002-E&G | A460- Academic | 00000-  | 0000- | NA                     | -          | 2018           | PD 01 -              | 20 |

1. BTDR by Department - this view shows budget transaction details by Business Unit, Operating Unit, Department, with additional chartfield and detail columns.

|                     |                                                                               |            |                                                                                                    |                                     |                                    |                                  |                              |                                                                       | BTDR by D              | epartmen) | • •            |                      |                  |                               |       |            |                           |                             |               |                      |                                 |
|---------------------|-------------------------------------------------------------------------------|------------|----------------------------------------------------------------------------------------------------|-------------------------------------|------------------------------------|----------------------------------|------------------------------|-----------------------------------------------------------------------|------------------------|-----------|----------------|----------------------|------------------|-------------------------------|-------|------------|---------------------------|-----------------------------|---------------|----------------------|---------------------------------|
| Business<br>Unit    | Operating<br>Unit                                                             | Department | Account                                                                                                    | Fund Group                          | Fund                               | Class                            | Program                      | Event                                                                 | PC<br>Business<br>Unit | Activity  | Fiscal<br>Year | Accounting<br>Period | Budget<br>Period | Budget<br>Transaction<br>Date | Award | Project    | Principal<br>Investigator | Budget<br>Transaction<br>ID | Budget Ledger | Budget<br>Entry Type | Budget<br>Transaction<br>Amount |
| EMUNV-              | 16000-                                                                        | 871010-    | 50100- BDG-                                                                                                    | Unrestricted                        | 1002- E&G                          | A460- Academic                   | 00000-                       | 0000-                                                                 | NA                     |           | 2018           | PD 01 -              | 2017             | 10/12/2017                    |       | -NA        | 4                         | 0000837058                  | CC_DEP_BUD    | Adjustment           | 342,700.5                       |
| Emory<br>University | MURINA TOUDE OF UTU-<br>mory Golzueta GBS: De<br>Niversity Business<br>School | GBS: Dean  | Faculty Salaries                                                                                                    | Budget                              | Level 2                            | Administration                   | Program                      | event                                                                 |                        |           |                | September            | 2018             | 08/16/2017                    |       | -NA        |                           | AXIM819142                  | CC_DEP_BUD    | Original             | 884,132.43                      |
|                     |                                                                               |            | 50200- BDG-<br>Student Salaries                                                                                                    | Unrestricted<br>Operating<br>Budget | 1002- E&G<br>Budgeted -<br>Level 2 | A460- Academic<br>Administration | 00000-<br>Default<br>Program | 0000-<br>Default<br>event                                             | NA                     | 2         | 2018           | PD 01 -<br>September | 2018             | 08/16/2017                    |       | - NA       | -                         | AXIM819142                  | CC_DEP_BUD    | Original             | 5,000.0                         |
|                     |                                                                               |            | 50300- BDG-                                                                                                    | Unrestricted                        | 1002-E&G                           | A460- Academic                   | 00000-                       | 0000-                                                                 | NA                     | *         | 2018           | PD 01 -              | 2017             | 10/12/2017                    |       | -NA        |                           | 0000837058                  | CC_DEP_BUD    | Adjustment           | 77,600.5                        |
|                     |                                                                               |            | Salaries                                                                                                    | Budget                              | Level 2                            | Administration                   | Program                      | event                                                                 |                        |           |                | September            | 2018             | 08/16/2017                    | -     | -NA        | 2                         | AXIM819142                  | CC_DEP_BUD    | Original             | 282,921.43                      |
|                     |                                                                               |            | 51900-BDG-                                                                                                    | Unrestricted                        | 1002-E&G                           | A460- Academic                   | 00000-                       | Voltavitt<br>event<br>0000-<br>Voltavitt<br>event<br>0000-<br>NA<br>- | 2018                   | PD 01 -   | 2017           | 10/12/2017           |                  | -NA                           | 5     | 0000837058 | CC_DEP_BUD                | Adjustment                  | 115,966.00    |                      |                                 |
|                     |                                                                               |            | A Constant Constant C | Level 2                             | Administration                     | Program                          | event                        |                                                                       |                        |           | Sebsemper      | 2018                 | 08/16/2017       |                               | -NA   | +          | AXIM819142                | CC_DEP_BUD                  | Original      | 320,939.00           |                                 |

2. Department Table View - this view shows the budget transaction details in a table view, meant for exporting to Excel or CSV. It includes additional columns, but not all of the columns that are available to include.

|                     |                          |                      |                                |                  |                    |                 |                                |                                     |              |                              |             |                            |               |                    | Departr     | ment Tabl        | e View 🔻                        |                           |             |               |
|---------------------|--------------------------|----------------------|--------------------------------|------------------|--------------------|-----------------|--------------------------------|-------------------------------------|--------------|------------------------------|-------------|----------------------------|---------------|--------------------|-------------|------------------|---------------------------------|---------------------------|-------------|---------------|
| Business<br>Unit Id | Business<br>Unit<br>Desc | Operating<br>Unit Id | Operating<br>Unit Desc         | Department<br>Id | Department<br>Desc | Account<br>Code | Account<br>Desc                | Fund Group                          | Fund<br>Code | Fund<br>Desc                 | Class<br>Id | Class Id Desc              | Program<br>Id | Program<br>Desc    | Event<br>Id | Event<br>Desc    | Principle<br>Investigator<br>Id | Principal<br>Investigator | Award<br>Id | Award<br>Desc |
| EMUNV               | Emory<br>University      | 16000                | Goizueta<br>Business<br>School | 871010           | GBS: Dean          | 50100           | BDG-Faculty<br>Salaries        | Unrestricted<br>Operating<br>Budget | 1002         | E&G<br>Budgeted<br>- Level 2 | A460        | Academic<br>Administration | 00000         | Default<br>Program | 0000        | Default<br>event | -                               | -                         | -           | -             |
| EMUNV               | Emory<br>University      | 16000                | Goizueta<br>Business<br>School | 871010           | GBS: Dean          | 50100           | BDG-Faculty<br>Salaries        | Unrestricted<br>Operating<br>Budget | 1002         | E&G<br>Budgeted<br>- Level 2 | A460        | Academic<br>Administration | 00000         | Default<br>Program | 0000        | Default<br>event | -                               | -                         | -           | -             |
| EMUNV               | Emory<br>University      | 16000                | Goizueta<br>Business<br>School | 871010           | GBS: Dean          | 50200           | BDG-Student<br>Salaries        | Unrestricted<br>Operating<br>Budget | 1002         | E&G<br>Budgeted<br>- Level 2 | A460        | Academic<br>Administration | 00000         | Default<br>Program | 0000        | Default<br>event | -                               | -                         | -           | -             |
| EMUNV               | Emory<br>University      | 16000                | Goizueta<br>Business<br>School | 871010           | GBS: Dean          | 50300           | BDG-<br>University<br>Salaries | Unrestricted<br>Operating<br>Budget | 1002         | E&G<br>Budgeted<br>- Level 2 | A460        | Academic<br>Administration | 00000         | Default<br>Program | 0000        | Default<br>event | -                               | -                         | -           |               |

TIP: Don't see a column that you need? Check to see what columns are available to include by right clicking on any column header and navigating to Include Column.

### BTDR by Award

The BTDR by Award page provides budget transaction details for the prompted values by Award.

#### **View Options:**

1. BTDR by Award - this view shows budget transaction details by Award, Project, and Principal Investigator, with additional chartfield and detail columns.

|                                                    |                                                   |                           |                               |                                 |                                            |                                |                       |                                     | BTDR by Aw                                   | ard 🔻                        |                           |                        |          |                |                     |
|----------------------------------------------------|---------------------------------------------------|---------------------------|-------------------------------|---------------------------------|--------------------------------------------|--------------------------------|-----------------------|-------------------------------------|----------------------------------------------|------------------------------|---------------------------|------------------------|----------|----------------|---------------------|
| Award                                              | Project                                           | Principal<br>Investigator | Business<br>Unit              | Operating<br>Unit               | Department                                 | Account                        | Fund Group            | Fund                                | Class                                        | Program                      | Event                     | PC<br>Business<br>Unit | Activity | Fiscal<br>Year | Accountin<br>Period |
| 0000008690-<br>CDC IPA for<br>Paula Frew           | 00006182-<br>EVALUATION<br>OF NATIONAL<br>ADS FU  | Frew, Paula M.            | EMUNV-<br>Emory<br>University | 20000-<br>School of<br>Medicine | 733025- SOM<br>Medicine:<br>Infectious Dis | 50050- BDG-<br>Salary Expense  | Sponsored<br>Projects | 5200-<br>Fed<br>Rsrch-<br>Bdg Lvl 2 | A250-<br>Departmental<br>Research            | 00000-<br>Default<br>Program | 0000-<br>Default<br>event | GRANT                  | GRANT    | 2018           | PD 01 -<br>Septembe |
|                                                    |                                                   |                           |                               |                                 |                                            | 51900- BDG-<br>Fringe Benefits | Sponsored<br>Projects | 5200-<br>Fed<br>Rsrch-<br>Bdg Lvl 2 | A250-<br>Departmental<br>Research            | 00000-<br>Default<br>Program | 0000-<br>Default<br>event | GRANT                  | GRANT    | 2018           | PD 01 -<br>Septembe |
| 0000014640-<br>System<br>Biological<br>Analyses of | 00016301-<br>Core C SOM -<br>Year 2 - System<br>B | Pulendran,Bali            | EMUNV-<br>Emory<br>University | 20000-<br>School of<br>Medicine | 733025- SOM<br>Medicine:<br>Infectious Dis | 58100- BDG-<br>Other Expense   | Sponsored<br>Projects | 5200-<br>Fed<br>Rsrch-<br>Bdg Lvl 2 | A220-<br>Individual &<br>Project<br>Research | 00000-<br>Default<br>Program | 0000-<br>Default<br>event | GRANT                  | GRANT    | 2018           | PD 03 -<br>November |
|                                                    |                                                   |                           |                               |                                 |                                            | RORD1- RDC-                    | Snonsored             | 5200-                               | A220-                                        | 00000-                       | 0000-                     | GRANT                  | GRANT    | 2018           | PD 03-              |

2. Award Table View - this view shows the budget transaction details in a table view, meant for exporting to Excel or CSV. It includes additional columns, but not all of the columns that are available to include.

|            |                           |                                 |                           |            |                                         |                     |                          |                      |                        |                  |                                        |                 |                        | Award Table           | e View       | •                            |            |                          |              |
|------------|---------------------------|---------------------------------|---------------------------|------------|-----------------------------------------|---------------------|--------------------------|----------------------|------------------------|------------------|----------------------------------------|-----------------|------------------------|-----------------------|--------------|------------------------------|------------|--------------------------|--------------|
| Award Id   | Award Desc                | Principle<br>Investigator<br>Id | Principal<br>Investigator | Project Id | Project Desc                            | Business<br>Unit Id | Business<br>Unit<br>Desc | Operating<br>Unit Id | Operating<br>Unit Desc | Department<br>Id | Department<br>Desc                     | Account<br>Code | Account<br>Desc        | Fund<br>Group         | Fund<br>Code | Fund<br>Desc                 | Class<br>M | Class Id<br>Desc         | Progra<br>Id |
| 0000008590 | CDC IPA for<br>Paula Frew | 0113085                         | Frew, Paula M.            | 00006182   | EVALUATION<br>OF<br>NATIONAL<br>AIDS FU | EMUNV               | Emory<br>University      | 20000                | School of<br>Medicine  | 733025           | SOM:<br>Medicine<br>Infectious<br>Dis  | 50050           | BDG-Salary<br>Expense  | Sponsored<br>Projects | 5200         | Fed<br>Rsrch-<br>Bdg LM<br>2 | A250       | Departmental<br>Research | 00000        |
| 0000008590 | CDC IPA for<br>Paula Frew | 0113085                         | Frew, Paula M.            | 00006182   | EVALUATION<br>OF<br>NATIONAL<br>AIDS FU | EMUNV               | Emory<br>University      | 20000                | School of<br>Medicine  | 733025           | SOM:<br>Medicine:<br>Infectious<br>Dis | 51900           | BDG-Fringe<br>Benefits | Sponsored<br>Projects | 5200         | Fed<br>Rsrch-<br>Bdg LM<br>2 | A250       | Departmental<br>Research | 00000        |

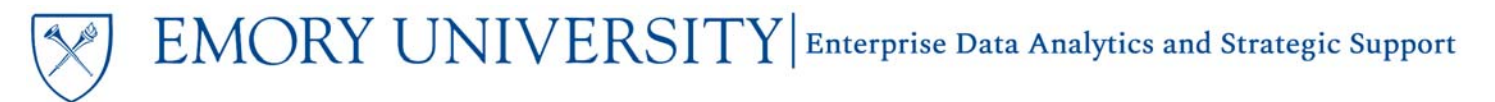

### BTDR by Project

The BTDR by Project page provides budget transaction details for the prompted values by Project.

#### View Options:

1. BTDR by Project - this view shows budget transaction details by Project, Award, and Principal Investigator, with additional chartfield and detail columns.

|                                                   |                                                    |                           |                               |                                 |                                                   |                                              |                       |                                        | BTDR by Proje                                | d ▼                          |                           |                        |          |
|---------------------------------------------------|----------------------------------------------------|---------------------------|-------------------------------|---------------------------------|---------------------------------------------------|----------------------------------------------|-----------------------|----------------------------------------|----------------------------------------------|------------------------------|---------------------------|------------------------|----------|
| Project                                           | Award                                              | Principal<br>Investigator | Business<br>Unit              | Operating<br>Unit               | Department                                        | Account                                      | Fund<br>Group         | Fund                                   | Class                                        | Program                      | Event                     | PC<br>Business<br>Unit | Activity |
| 00006182-<br>EVALUATION<br>OF NATIONAL<br>AIDS FU | 0000008690-<br>CDC IPA for<br>Paula Frew           | Frew,Paula M.             | EMUNV-<br>Emory<br>University | 20000-<br>School of<br>Medicine | 733025-<br>SOM:<br>Medicine:<br>Infectious<br>Dis | 50050- BDG-Salary<br>Expense                 | Sponsored<br>Projects | 5200-<br>Fed<br>Rsrch-<br>Bdg Lvl<br>2 | A250-<br>Departmental<br>Research            | 00000-<br>Default<br>Program | 0000-<br>Default<br>event | GRANT                  | GRANT    |
|                                                   |                                                    |                           |                               |                                 |                                                   | 51900- BDG-Fringe<br>Benefits                | Sponsored<br>Projects | 5200-<br>Fed<br>Rsrch-<br>Bdg Lvl<br>2 | A250-<br>Departmental<br>Research            | 00000-<br>Default<br>Program | 0000-<br>Default<br>event | GRANT                  | GRANT    |
| 00016301-<br>Core C SOM -<br>Year 2 -<br>System B | 0000014640-<br>System<br>Biological<br>Analyses of | Pulendran,Bali            | EMUNV-<br>Emory<br>University | 20000-<br>School of<br>Medicine | 733025-<br>SOM:<br>Medicine:<br>Infectious<br>Dis | 58100- BDG-Other<br>Expense                  | Sponsored<br>Projects | 5200-<br>Fed<br>Rsrch-<br>Bdg Lvl<br>2 | A220-<br>Individual &<br>Project<br>Research | 00000-<br>Default<br>Program | 0000-<br>Default<br>event | GRANT                  | GRANT    |
|                                                   |                                                    |                           |                               |                                 |                                                   | 89801- BDG-<br>Facility/Admin Cost-<br>Lvl 2 | Sponsored<br>Projects | 5200-<br>Fed<br>Rsrch-<br>Bdg Lvl      | A220-<br>Individual &<br>Project<br>Research | 00000-<br>Default<br>Program | 0000-<br>Default<br>event | GRANT                  | GRANT    |

2. **Project Table View** - this view shows the budget transaction details in a table view, meant for exporting to Excel or CSV. It includes additional columns, but not all of the columns that are available to include.

|            |                                         |            |                                     |                           |                           |                     |                          |                      |                        |                  |                                        |                 | P                      | roject Table Vi       | ew 🔻         | ]                             |             |                                     |
|------------|-----------------------------------------|------------|-------------------------------------|---------------------------|---------------------------|---------------------|--------------------------|----------------------|------------------------|------------------|----------------------------------------|-----------------|------------------------|-----------------------|--------------|-------------------------------|-------------|-------------------------------------|
| Project Id | Project Desc                            | Award Id   | Award Desc                          | Principle<br>Investigator | Principal<br>Investigator | Business<br>Unit Id | Business<br>Unit<br>Desc | Operating<br>Unit Id | Operating<br>Unit Desc | Department<br>Id | Department<br>Desc                     | Account<br>Code | Account Desc           | Fund<br>Group         | Fund<br>Code | Fund<br>Desc                  | Class<br>Id | Class Id<br>Desc                    |
| 00006182   | EVALUATION<br>OF<br>NATIONAL<br>AIDS FU | 0000008590 | CDC IPA for<br>Paula Frew           | 0113085                   | Frew, Paula M.            | EMUNV               | Emory<br>University      | 20000                | School of<br>Medicine  | 733025           | SOM:<br>Medicine:<br>Infectious<br>Dis | 50050           | BDG-Salary<br>Expense  | Sponsored<br>Projects | 5200         | Fed<br>Rsrch-<br>Bdg Lvl<br>2 | A250        | Departmenta<br>Research             |
| 00006182   | EVALUATION<br>OF<br>NATIONAL<br>AIDS FU | 0000008590 | CDC IPA for<br>Paula Frew           | 0113085                   | Frew,Paula M.             | EMUNV               | Emory<br>University      | 20000                | School of<br>Medicine  | 733025           | SOM<br>Medicine<br>Infectious<br>Dis   | 51900           | BDG-Fringe<br>Benefits | Sponsored<br>Projects | 5200         | Fed<br>Rsrch-<br>Bdg Lvf<br>2 | A250        | Departmenta<br>Research             |
| 00016301   | Core C SOM<br>- Year 2 -<br>System B    | 0000014540 | System<br>Biological<br>Analyses of | 0358150                   | Pulendran,Bali            | EMUNV               | Emory<br>University      | 20000                | School of<br>Medicine  | 733025           | SOM:<br>Medicine:<br>Infectious<br>Dis | 58100           | BDG-Other Expense      | Sponsored<br>Projects | 5200         | Fed<br>Rsrch-<br>Bdg Lvl<br>2 | A220        | Individual &<br>Project<br>Research |

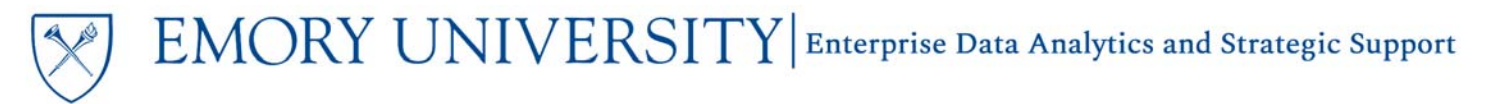

## **BTDR by Principal Investigator**

The BTDR by Principal Investigator page provides budget transaction details for the prompted values by Principal Investigator.

#### View Options:

1. BTDR by PI - this view shows budget transaction details by Principal Investigator, Award, and Project, with additional chartfield and detail columns.

|                           |                                                     |                                                  |                               |                            |                               |                               |                       |                                           | BTDR by P                                    | ٠                            |                           |                        |          |                |                      |       |
|---------------------------|-----------------------------------------------------|--------------------------------------------------|-------------------------------|----------------------------|-------------------------------|-------------------------------|-----------------------|-------------------------------------------|----------------------------------------------|------------------------------|---------------------------|------------------------|----------|----------------|----------------------|-------|
| Principal<br>Investigator | Award                                               | Project                                          | Business<br>Unit              | Operating<br>Unit          | Department                    | Account                       | Fund Group            | Fund                                      | Class                                        | Program                      | Event                     | PC<br>Business<br>Unit | Activity | Fiscal<br>Year | Accounting<br>Period | Budge |
| Baker,Nusaiba             | 0000039722-<br>Elucidation of<br>DNA enzyme<br>nano | 00063769-<br>Pending NRSA<br>F31 Diversity Tit   | EMUNV-<br>Emory<br>University | 10000-<br>Emory<br>College | 831010-<br>ECAS:<br>Chemistry | 58100- BDG-Other<br>Expense   | Sponsored<br>Projects | 5700-<br>Grant<br>Generic<br>Fund<br>Code | A160- Spons.<br>Training &<br>Instruction    | 00000-<br>Default<br>Program | 0000-<br>Default<br>event | GRANT                  | YRALL    | 2018           | PD 01 -<br>September | •     |
| Bowman,Joel M             | 0000018918-<br>Theorectical<br>Studies of<br>Combus | 00024420-<br>Theoretical<br>Studies of<br>Combus | EMUNV-<br>Emory<br>University | 10000-<br>Emory<br>College | 831010-<br>ECAS:<br>Chemistry | 50050- BDG-Salary<br>Expense  | Sponsored<br>Projects | 5200-<br>Fed<br>Rsrch-<br>Bdg Lvl 2       | A220-<br>Individual &<br>Project<br>Research | 00000-<br>Default<br>Program | 0000-<br>Default<br>event | GRANT                  | GRANT    | 2018           | PD 03 -<br>November  | *     |
|                           |                                                     |                                                  |                               |                            |                               | 51900- BDG-Fringe<br>Benefits | Sponsored<br>Projects | 5200-<br>Fed<br>Rsrch-<br>Bdg Lvl 2       | A220-<br>Individual &<br>Project<br>Research | 00000-<br>Default<br>Program | 0000-<br>Default<br>event | GRANT                  | GRANT    | 2018           | PD 03 -<br>November  | 2     |

2. PI Table View - this view shows the budget transaction details in a table view, meant for exporting to Excel or CSV. It includes additional columns, but not all of the columns that are available to include.

|                                 |                           |            |                                      |            |                                     |                     |                          |                      |                        |                  |                    |                 |                        | PI Table View         | •            |                               |            |
|---------------------------------|---------------------------|------------|--------------------------------------|------------|-------------------------------------|---------------------|--------------------------|----------------------|------------------------|------------------|--------------------|-----------------|------------------------|-----------------------|--------------|-------------------------------|------------|
| Principle<br>Investigator<br>Id | Principal<br>Investigator | Award Id   | Award Desc                           | Project Id | Project Desc                        | Business<br>Unit Id | Business<br>Unit<br>Desc | Operating<br>Unit Id | Operating<br>Unit Desc | Department<br>Id | Department<br>Desc | Account<br>Code | Account Desc           | Fund<br>Group         | Fund<br>Code | Fund<br>Desc                  | Clas<br>Id |
| 0000316                         | Bowman, Joel M            | 0000018918 | Theorectical<br>Studies of<br>Combus | 00024420   | Theoretical<br>Studies of<br>Combus | EMUNY               | Emory<br>University      | 10000                | Emory<br>College       | 831010           | ECAS:<br>Chemistry | 50050           | BDG-Salary<br>Expense  | Sponsored<br>Projects | 5200         | Fed<br>Rsrch-<br>Bdg Lvt<br>2 | A22        |
| 0000316                         | Bowman, Joel M            | 0000018918 | Theorectical<br>Studies of<br>Combus | 00024420   | Theoretical<br>Studies of<br>Combus | EMUNV               | Emory<br>University      | 10000                | Emory<br>College       | 831010           | ECAS:<br>Chemistry | 51900           | BDG-Fringe<br>Benefits | Sponsored<br>Projects | 5200         | Fed<br>Rsrch-<br>Bdg Lvl<br>2 | A22        |
| 0000316                         | Bowman, Joel M            | 0000018918 | Theorectical<br>Studies of<br>Combus | 00024420   | Theoretical<br>Studies of<br>Combus | EMUNV               | Emory<br>University      | 10000                | Emory<br>College       | 831010           | ECAS:<br>Chemistry | 53000           | BDG-Supplies           | Sponsored<br>Projects | 5200         | Fed<br>Rsrch-<br>Bdg Lvl<br>2 | A220       |

## More Information:

For additional assistance, please contact the Analytics & Reporting team via the <u>Finance Support Center</u>. Choose **Emory Business Intelligence (EBI)/Reporting** as your ticket category.